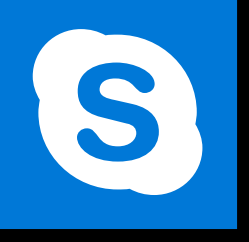

**SKYPE ENTREPRISE** 

Office 365, 2016

Le blog : www.maevadigitalactive.com

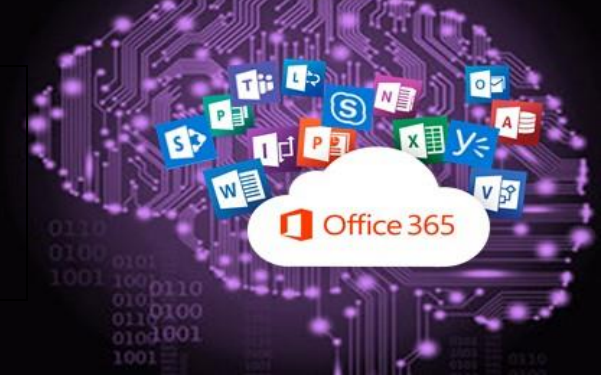

# Partager du contenu pendant une réunion Skype

## Sommaire

| 1. | Int  | roduction                            | 2 |
|----|------|--------------------------------------|---|
| 2. | Pa   | rtager le bureau ou des programmes   | 2 |
| 1  | . 1  | Donner le contrôle                   | 3 |
|    | 1.   | Donner le contrôle à un présentateur | 3 |
|    | 2.   | Le présentateur demande le contrôle  | 3 |
| 2  | 2. 1 | Reprendre le contrôle                | 3 |
| 3  | 3. 7 | Arrêter le partage                   | 4 |
| 3. | Pa   | rtager d'autres présentations        | 4 |
| 1  |      | Tableau blanc                        | 4 |
| 2  | 2. 9 | Sondages                             | 6 |
| 3  | 3. ( | Q&A                                  | 7 |

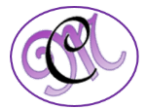

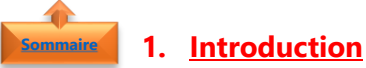

Lorsque vous êtes en une réunion **Skype**, vous avez la possibilité de **partager des écrans** avec les autres participants de la réunion : afficher des présentations, montrer des photos... pouvez partager vos documents et également faire **intervenir les participants sur votre présentation** en mode collaboration

#### 2. Partager le bureau ou des programmes

Pour **présenter votre écran** (la totalité du Bureau ou simplement un programme sélectionné) à tous les participants d'une réunion Skype, vous devez être un **présentateur** de la réunion.

Il est recommandé d'utiliser le partage de bureau plutôt que le partage d'un programme ou fenêtre (tout dépend de la version de Skype Entreprise) autant que possible :

- Le partage de bureau est utilisé quand vous avez besoin de passer d'un programme à un autre ou de travailler sur des documents provenant de différents programmes.
- Le partage de programme ou fenêtre permet de présenter des programmes ou documents spécifiques sans montrer le reste de votre ordinateur

Le partage de bureau utilise moins de ressources qu'un partage de programme ou fenêtre.

- Démarrer la réunion Skype
- Cliquer sur l'icône de présentation
- Sélectionner **ce que vous souhaitez partager**

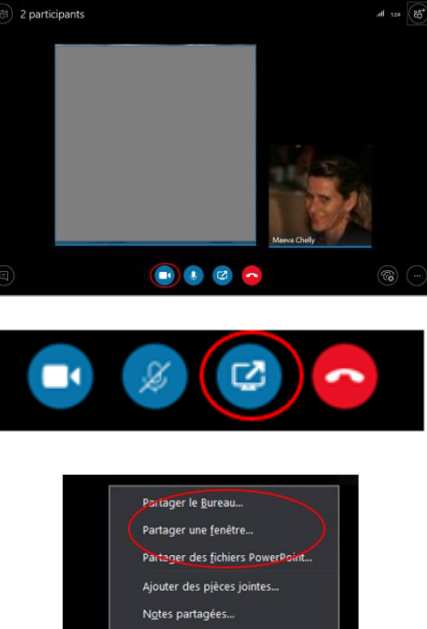

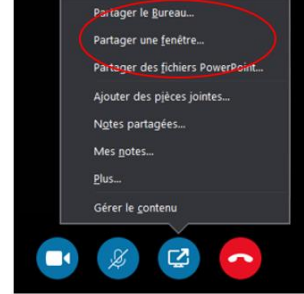

**Remarque** : Le **partage de bureau** rend accessible à toutes les personnes de la réunion vos programmes, documents et notifications.

Penser à fermer toutes informations ou documents confidentiels que vous ne souhaitez pas partager

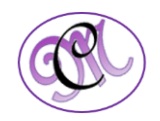

Exemple : Partager un programme ou fenêtre

- Lors du partage bureau, de une • prévisualisation est lancée
- Un encadré orange vous indique que tous les participants visualisent votre écran

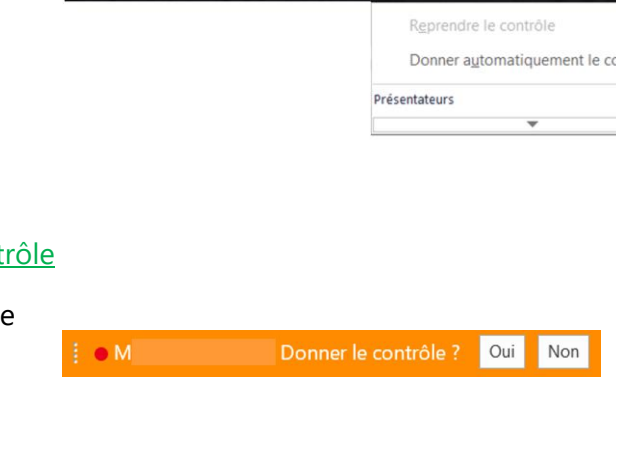

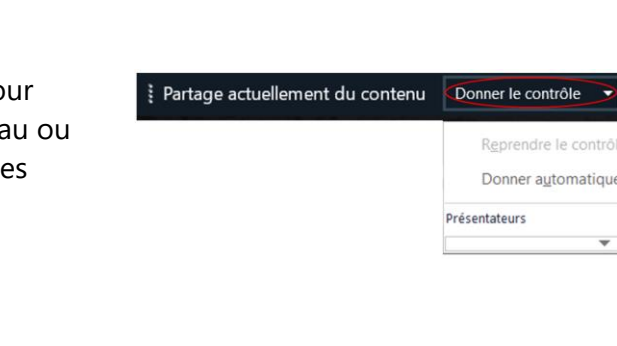

2 participants

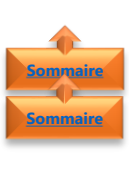

### 1. Donner le contrôle

- 1. Donner le contrôle à un présentateur
- Cliquer sur **Donner le contrôle** pour • partager le contrôle de votre bureau ou des programmes ou fenêtre avec les participants
- Sélectionner le **présentateur**

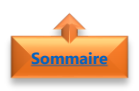

### 2. Le présentateur demande le contrôle

Cliquer sur Oui pour partager le contrôle • de votre bureau ou des programmes

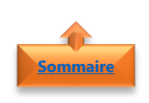

#### 2. <u>Reprendre le contrôle</u> Pour reprendre le contrôle

- Cliquer sur **Donner le contrôle**
- Cliquer sur Reprendre le contrôle

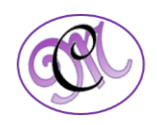

**Remarque** : Autoriser des personnes à prendre automatiquement le contrôle de votre session de partage à tout moment, en cliquant sur **Donner le contrôle automatiquement**.

Utiliser cette option uniquement pour les petites réunions informelles

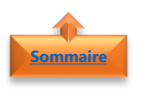

#### 3. <u>Arrêter le partage</u>

- Cliquer sur Arrêter le partage lorsque vous avez terminé de partager votre écran
- Cliquer sur la **punaise** pour masquer la barre d'outils et avoir plus de place

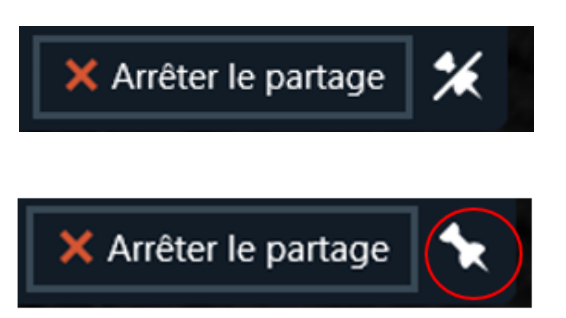

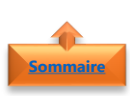

#### 3. Partager d'autres présentations

- Skype Entreprise permet de partager d'autres présentations :
  - o Des fichiers PowerPoint
  - Des pièces jointes
  - Des notes partagées
  - o Des notes
  - o Un tableau blanc
  - o Des sondages
  - o Des Q&A

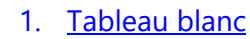

Un **tableau blanc** est une **page vierge** que vous pouvez partager avec d'autres participants à la réunion en y tapant des notes, en dessinant ou en important des images

- Cliquer sur l'icône de présentation
- Cliquer sur Plus

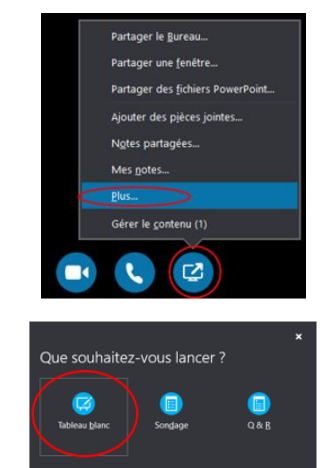

• Cliquer sur Tableau blanc

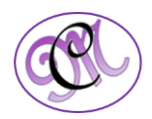

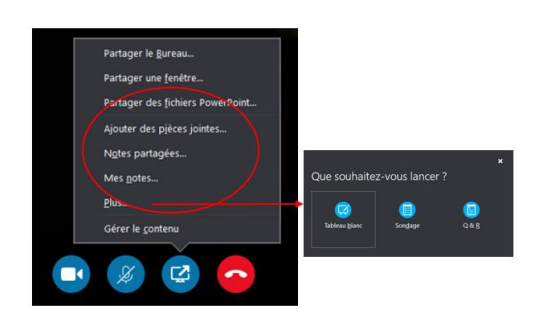

- Utiliser les **différents outils d'annotation** à droite du tableau
  - Pointeur laser virtuel permet de pointer par un cercle bleu en indiquant votre nom
  - **Sélectionner et taper** pour sélectionner une zone où taper des informations.
  - Stylet pour dessiner à main levée. Cliquer sur la flèche vers le bas en regard du bouton pour sélectionner une autre couleur.
  - **Surligneur** permet de surligner une zone spécifique de la diapositive active.
  - **Gomme** pour supprimer une annotation spécifique.
  - **Marquage** permet d'insérer un marquage sur la page
  - Forme pour de dessiner des formes telles que des lignes, des flèches et des carrés
  - o Insérer une image sur la diapositive
  - Supprimer les annotations sélectionnées que vous avez sélectionnées.
  - Autres options proposent plusieurs options : sélectionner l'annotation, Annuler, Rétablir, Copier, Couper, Coller, Coller en tant qu'image, Enregistrer sous et Envoyer à OneNote.

**Remarque** : Chaque participant peut travailler simultanément sur le tableau, mais chaque outil ne peut être utilisé que par une seule personne à la fois.

Le tableau blanc se ferme automatiquement si vous passez à une autre option de présentation mais il reste disponible si vous voulez l'ouvrir plus tard au cours de la réunion.

Pour voir qui a ajouté ou modifié du contenu, pointer avec la souris sur le contenu pour obtenir les informations telles que « Créé par » et « Dernière modification ».

Pour gérer les **autorisations de téléchargement** du tableau blanc

- Cliquer sur **Présenter**
- Cliquer sur **Gérer le contenu**

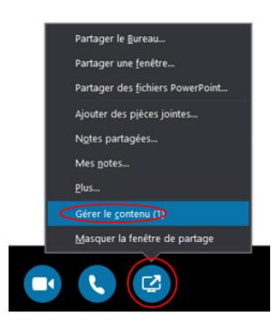

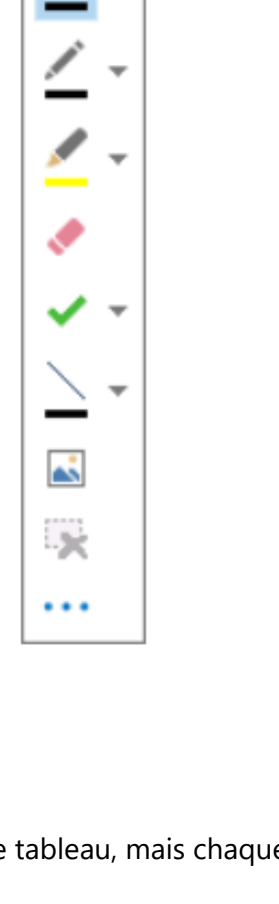

Þ

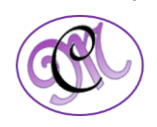

- Cliquer sur **Autorisation** 
  - Organisateur Seule la personne qui a planifié la réunion peut effectuer un téléchargement.
  - Présentateurs Tous les présentateurs de la réunion peuvent effectuer un téléchargement.
  - **Tous** les participants à la réunion peuvent effectuer un téléchargement
- Cliquer sur **Plus** pour sélectionner les options appropriées : Enregistrer sous, Envoyer à OneNote ou Renommer

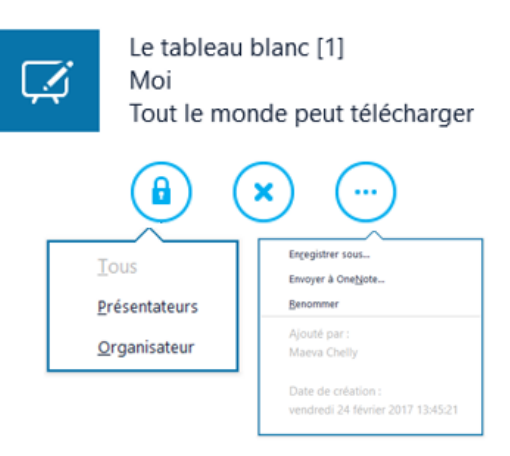

#### 2. <u>Sondages</u>

Le sondage constitue un excellent moyen d'impliquer et de faire interagir les participants à votre réunion Skype Entreprise, et de savoir ce qu'ils pensent des idées que vous partagez

- Cliquer sur l'icône de présentation
- Cliquer sur **Plus**

Partager le <u>B</u>ureau Partager une fenêtre Partager des fichiers Powerl Notes partagées Sérer le contenu (1) 6 C2 Que souhaitez-vous lancer ? Créer un sondage ✓ Le sondage est ouvert Le sondage est fermé Les participants n'ont pas accès aux résultats Tout le monde a accès aux résultats Modifier la question de sondage et les choix Effacer les votes de tout le monde Enregistrer les résultats du sondage Actions de sondage \*

- Cliquer sur Sondage
- Taper la question et les réponses possibles
- Cliquer sur Créer

La page de sondage s'ouvre dans la réunion et les résultats sont présentés à tout le monde au fur et à mesure que les participants sélectionnent une option

Cliquer sur **Actions de sondage** pour gérer le sondage

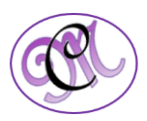

- Cliquer sur **Arrêter le partage** pour terminer le sondage
- Cliquer sur **Présenter**
- Cliquer sur **Gérer le contenu**
- Cliquer sur Supprimer

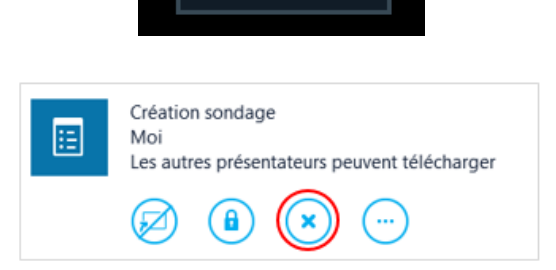

Arrêter le partage

### 3. <u>Q&A</u>

L'option **Questions/Réponses** permet de répondre aux questions au cours d'une réunion. Très utile quand un présentateur répond aux questions, tandis qu'une autre personne présente le contenu de la réunion.

Important : Seuls les présentateurs peuvent répondre aux questions

- Cliquer sur l'icône de présentation
- Cliquer sur **Plus**

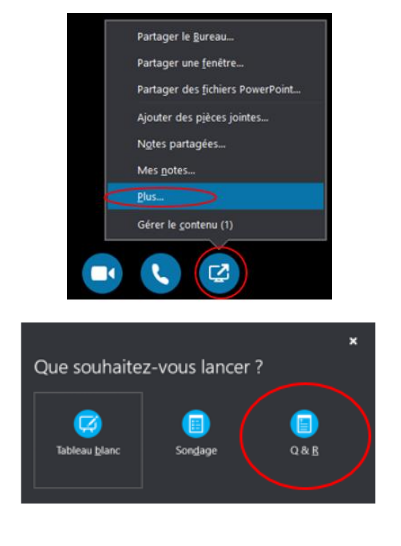

- Cliquer sur **Q&R**
- <u>Si aucun autre contenu n'est présenté</u>, la fenêtre de partage de contenu s'ouvre et affiche la session Questions/Réponses pour tous les participants.
- <u>Si un autre contenu est actif</u>, l'onglet Questions/Réponses apparaît sous la forme d'un nouvel onglet à côté de l'onglet Présentation
- La **messagerie instantanée** de la réunion est automatiquement désactivée jusqu'à l'arrêt de la session Questions/Réponses

|                                                              | liverwerwe dans les Q&R.                                                                                                    |  |
|--------------------------------------------------------------|----------------------------------------------------------------------------------------------------|--|
|                                                              | La messagerie instantanée est désactivée. Réactivez-la quand vous le voulez.                                                                                      |  |
|                                                              |                                                                                                    |  |
|                                                              | Consult : les participants provent unspannent peser des quasitiens. Donnac<br>les status de participant à tout le monde, pour être le seul à pouvoir<br>répondre. |  |
|                                                              |                                                                                                    |  |
|                                                              |                                                                                                    |  |
| Ponez urse quarificars.<br>Dila qu'urs prilaaritatinar y tõp | ondra, tout în meședă în serva.                                                                                                    |  |
|                                                              |                                                                                                    |  |

Un présentateur a désactivé la messagerie instantanée de la réunion.

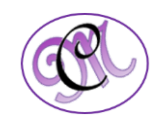

• Cliquer sur Entrée pour publier la réponse

**Remarque** : Si vous présentez du contenu alors qu'une question est transmise, vous verrez une notification sur la nouvelle question. Vous pouvez cliquer sur l'onglet **Questions/Réponses** à tout moment pour répondre à la question, puis revenir à l'onglet **Présentation** pour poursuivre la présentation.

Si vous changez d'avis alors que vous avez commencé à saisir une réponse, cliquer sur **Annuler** pour répondre plus tard ou laisser un autre présentateur y répondre

- Lorsqu'une question a été posée, les onglets **Tout** et **Sans réponse** s'afficheront
- Cliquer sur **Sans réponse** pour filtrer les questions sans réponse

| TOUTES   SANS RÉPONSE (1)                  |          |
|--------------------------------------------|----------|
| Maeva Chelly<br>Bonjour                    | 15:11:18 |
| Maeva Chelly<br>Bonjour                    |          |
| Maeva Chelly<br>Comment poser une question | 15:11:27 |
| Répondre                                   |          |

- Cliquer sur **Arrêter les Q&R** le flux d'échange de questions
- Cliquer sur Autoriser toute la messagerie instantanée de la réunion pour activer la messagerie instantanée
- Cliquer sur **Enregistrer sous** pour garder la session de questions/réponses

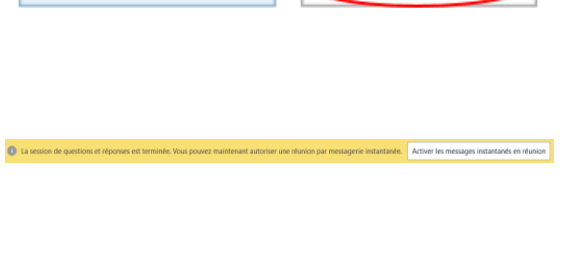

Arrêter les Q&

Arrêter les Q&R

Enregistrer sous...

Enregistrer sous.

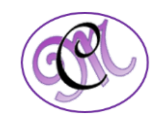